附件 1

## 天津工业大学"天工创新班"报名系统使用说明

(1)系统网址: http://tgcxbm.tiangong.edu.cn/, 建议使用Microsoft Edge 浏览器登录系统。

(2)首次进入报名系统,点击"我要注册",填写个人信息进行信息校验,设置登录密码(请个人牢记),完成注册。

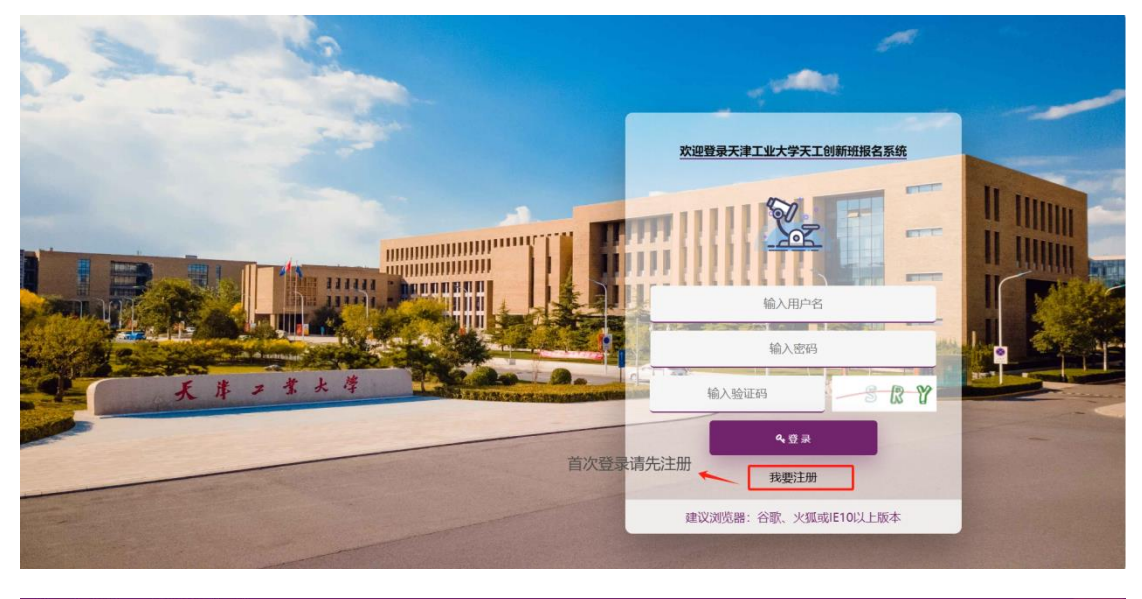

| 天津工业大学天工创新班报名系统 |                                           | © ∰ |
|-----------------|-------------------------------------------|-----|
|                 | <u>校告</u>                                 |     |
| 姓 名:            |                                           |     |
|                 | 身份证息中如南水,谦大驾输入                            |     |
| 9份证号:           |                                           |     |
| ** 生 9:         | · 法给入百个百老· 计终                             |     |
| •嬴与成绩:          | 時間八級大同う私の                                 |     |
| <u>密码维护</u>     | (登录账号为身份证号)                               |     |
|                 | 密码必须检查大鄂、小阿字母、数字、特殊字符(除る)至少三种字符,目长度量少为8位。 |     |
| *密 爵:           | → 请务必牢记                                   |     |
|                 | 密码必须程含大写、小写字母、数字、特殊字符(除8)至少三种字符,且长量最少为8位。 |     |
| 輸送密码:           |                                           |     |
|                 |                                           |     |
|                 |                                           |     |

(3) 请输入用户名(身份证号)和登录密码登录系统。

(4)进入系统后,可在首页看到当前各学科报名人数情况,点 击页面右上方"报名"按钮,弹出"报名须知",请务必仔细阅读后,

| 点击"我已阅读" | 按钮, | 进入志愿填报界面 | 0 |
|----------|-----|----------|---|
|----------|-----|----------|---|

| 骨 创新班报名                                                                                         |                                                                           |                            |                     |
|-------------------------------------------------------------------------------------------------|---------------------------------------------------------------------------|----------------------------|---------------------|
| 报名时间: 100 100 100 100 100 100 100 100 100 10                                                    |                                                                           |                            |                     |
| ■ 创新班报名信息                                                                                       |                                                                           |                            | +1823               |
| 身份证号                                                                                            | 姓名,                                                                       | 住別                         | 报名状态 未报名            |
| 录取学院                                                                                            | 录取专业                                                                      | 考生号 : 2011年1月1日            | 报名时间                |
| 报名志愿 -                                                                                          |                                                                           |                            |                     |
| 工学类·材料科学与工程已报名人数:0人【相关<br>工学类·机械工程已报名人数:0人【相关专业:<br>工学类·纺织科学与工程已报名人数:0人【相关<br>理学类·化学已报名人数:0人【相关 | 专业:材料科学与工程,无机非金属材料;<br>机械工程,机械电子工程,智能制造工程】<br>专业:纺织工程,非织造材料与工程,轻化<br>生物学】 | 工程、复合材料与工程、高分子材料与工程<br>工程】 | 1                   |
| 理学类-物理学已报名人数:0人【相关专业: 化子                                                                        | 1170年)<br>由信息科学与工程 应田物理学】                                                 |                            |                     |
| 理学类-数学已报名人数:0人【相关专业:数学                                                                          | 与应用数学,信息与计算科学,应用统计学                                                       | 1                          |                     |
| 信息学类-其他信息类已报名人数:0人【相关专                                                                          | 业: 电子工程及其自动化,电子信息工程                                                       | -<br>通信工程,电子科学与技术,计算机科学与   | 5技术,物联网工程,数据科学与大数据技 |
| 术,软件工程,网络空间安全,人工智能】                                                                             |                                                                           |                            |                     |
| 信息学类-控制科学与工程已报名人数:0人【相                                                                          | 关专业:自动化】                                                                  |                            |                     |

(5) 选择志愿时,请点选招生类型,在弹出的对应学科中具体

| 选择。                     |                                                                                                    |         |
|-------------------------|----------------------------------------------------------------------------------------------------|---------|
| 报名志愿                    |                                                                                                    |         |
| *招生类型                   | ●理学类 □1学类 □信息学类                                                                                                    |         |
| *学彩                     | <ul> <li>○ 化学(已版名0人)【相关专业: 化学生物学】</li> <li>○ 物理学(已版名0人)【相关专业: 光电信息科学与工程应用物理学】</li> <li>○ 教学(已版名0人)【相关专业: 教学与应用教学点自与计算科学应用统计学】</li> </ul> |         |
| 报名信息维热                  | ρ.                                                                                                    |         |
| *QQ号                    | *@億                                                                                                    |         |
| *健康状态                   | - 请选择 V                                                                                                    |         |
| *兴趣爱好、<br>特长            | 最多输入100字                                                                                                    | 6       |
| *学 <u>业</u> 规划和<br>发展目标 | 最多输入300字                                                                                                    |         |
| 获奖经历维持                  | ▶ 上传证书格式限定为: jpg, jpeg, bmp, png, ◆                                                                                                    | ~<br>新增 |
| 竞赛名称                    | 講选择                                                                                                    | 時样      |

(6)除填写个人基本信息和获奖经历外,还需要撰写学业规划 和发展目标,并上传高中阶段在中小学全国性竞赛中获奖经历对应的 支撑材料(获奖证书照片格式为 bmp、jpg 或 png,大小不超过 5M)。

(7)报名提交成功后,可在报名截止前查看并修改填写内容(其中学科志愿每人限修改一次)。